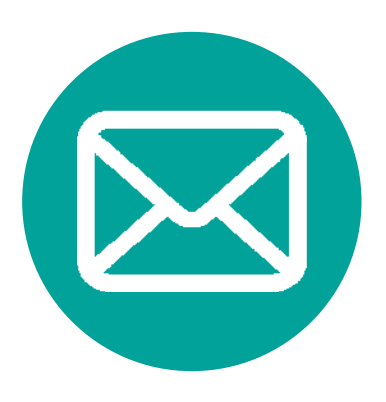

# **Outlook 2016** メールソフト設定方法

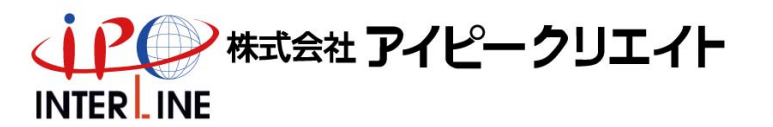

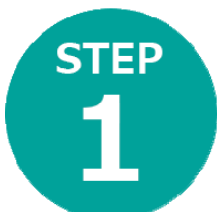

# Outlook2016を起動

< 戻る(日) 次へ(N) > キャンセル

「Outlook 2016 へようこそ」 画面が表示された場合

Microsoft Outlook 2016 へようこそ

#### Outlook 2016 へようこそ

Outlook は、電子メール、予定表、連絡先、仕事などの管理に役立つ強力な機能を備えたパ ーソナル アシスタントです。

使ってみましょう。次のステップでは、電子メール アカウントを追加します。

Outlook の通常画面が表示された場合

|                                                    | Outlook Today -                                                                                                    | Outlook                                                                    | • •                     | • ×                |
|----------------------------------------------------|----------------------------------------------------------------------------------------------------|----------------------------------------------------------------------------|-------------------------|--------------------|
| アイル ホーム 送受信     「・・・・・・・・・・・・・・・・・・・・・・・・・・・・・・・・・ | フォルター         表示         Q         実行したい           進行度の         すべけ         マック・マ         マック・マ         マック・マ           進行度の         すのいろれ         マック・マ         マック・マ         マック・マ           支示         取り入し、         アック・ア         アッシュード         マック・ア | 作業を入力してください<br>ガウンロード用にマーケ -<br>ダウンロード用のマークを解除 -<br>マークしたヘッダーの処理 -<br>サーバー | オフライン<br>作業<br>ユーザー設定   | ~                  |
| ▷お気に入り                                             | 4 2015年12月15日火                                                                                                    | 曜日 Out                                                                     | look Today のカスタマ・       | イズ(U)              |
| ⊧ test@interline.or.j                              | p 予定表                                                                                                    | 929                                                                        | メッセ<br>受信 <br>下書き<br>送信 | ージ<br>レイ 0<br>レイ 0 |
|                                                    |                                                                                                    |                                                                            |                         |                    |

アカウントの追加

#### 「Outlook 2016 へようこそ」 画面が表示された場合

STEP

#### Outlook の通常画面が表示された場合

| icrosoft Outlook アカウントの設定               |                                                                                                 | >   |
|-----------------------------------------|-------------------------------------------------------------------------------------------------|-----|
| 電子メール アカウントの追加                          | ÷                                                                                               | Ķ   |
| Outlook お使って 話用! ている知識の Microsoft Eucha | nna Canuar in Ulacarati Alkan 200 i-1937 Euchunna Anlian A1744.                                 | h#1 |
| との電子メール アカウントに接続します。POP、IMAP、Exch       | nge Server ら、Microsoft Onice 305 に含まれる Exchange Onine のアカウント<br>ange ActiveSync のアカウントにも接続できます。 | 14  |
| 電子メール アカウントに接続するように Outlook を設定しま       | すか?                                                                                             |     |
|                                         |                                                                                                 |     |
|                                         |                                                                                                 |     |
|                                         |                                                                                                 |     |
|                                         |                                                                                                 |     |
|                                         |                                                                                                 |     |
|                                         |                                                                                                 |     |
|                                         |                                                                                                 |     |
|                                         |                                                                                                 |     |
|                                         | < 戻る( <u>B</u> ) 次へ( <u>N</u> ) > キャンセル                                                         | L   |
|                                         |                                                                                                 | _   |
|                                         |                                                                                                 |     |

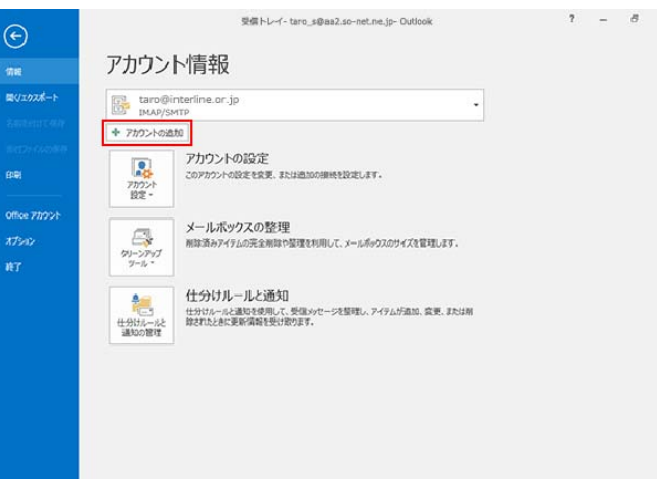

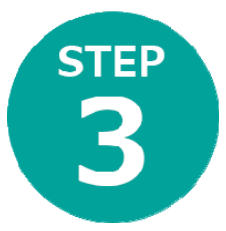

### 自動アカウントセットアップ画面で 自分で電子メールやその他サービスを使 うための設定をする(手動設定)を選択

| )電子メール アカウント <b>(A)</b> |                                                |  |
|-------------------------|------------------------------------------------|--|
| 名前()):                  |                                                |  |
|                         | 彻: Eiji Yasuda                                 |  |
| 電子メール アドレス(E):          | 例: elji@contoso.com                            |  |
| パスワード(2):               |                                                |  |
| パスワードの確認入力(工):          | インペーネットサービス・プロバイダーから思想されたパフロードを入力してください。       |  |
|                         | 177-191 5-00 0/179-2558800 00 00 -10/030 00000 |  |
|                         |                                                |  |

| STEP<br>4 | サービスの選択画面で<br><b>POPまたはIMAP</b> を述                                                                                                    | 選択             |
|-----------|----------------------------------------------------------------------------------------------------|----------------|
|           | アカウントの追加<br>サービスの選択                                                                                                    | ×              |
|           | <ul> <li>○ Outlook.com または Exchange ActiveSync と互換性のあるサービス(A)<br/>Outlook.com などのサービスに接続し、電子メール、予定表、連絡先、タスクルアクセスします</li> <li>● POP または IMAP(P)<br/>POP または IMAP 電子メール アカウントに接続します</li> </ul> | \$<br>\$<br>\$ |

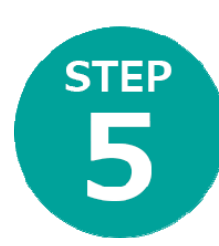

# **5 設定資料の通り 5 詳細設定**を選択 設定資料の通り①~⑤を入力し

| 名前(Y): Taro Yamada                                       | 그는 것 같아요. 그는 것 같아요. 지난 것 것 같아요. 같아? 신것, 그런 것 같아요. 가 있는 것 같아?     |
|----------------------------------------------------------|------------------------------------------------------------------|
| 電子メール アドレス(E): ① taro@interline.or.jp                    | アカウントをテストして、入力内容が正しいかどうかを確認することをお勧め<br>します。                      |
| サーバー情報                                                   | アカウント投走のテスト(T)                                                   |
| アカウントの種類(A): POP3 マ                                      |                                                                  |
| 受信メール サーバー(I):                                           | <ul> <li>[二] [次へ] をクリックしたらアカワント設定を目動的にテストする<br/>(S)</li> </ul>   |
| 送信メール サーバー (SMTP)(Q):                                    | 新しいメッセージの配信先:                                                    |
| メール サーバーへのログオン情報                                         | <ul> <li>         ・新しい Outlook データファイル(<u>W</u>)     </li> </ul> |
| アカウント名(以):                                               | ○ 既存の Outlook データファイル(X)                                         |
| (27-F(E): 3                                              | 参照(5)                                                            |
| ノ(スワードを保存する(B)                                           |                                                                  |
| The state of the base of Chattan states which the states | ы:                                                               |

※パスワード入力時、セキュリティ保護のためパスワードは(●)で表示されます。

| <b>     金般</b> を選択し <b>     送信サーバー</b>                                                                                                    | 名前を入力後<br>を選択しチェック                                                                                                    |
|----------------------------------------------------------------------------------------------------|----------------------------------------------------------------------------------------------------|
| インターネット電子メール設定 ×                                                                                                    | インターネット電子メール設定 ×                                                                                                    |
| 全般       送信サーバー 詳細設定         メールアカウント       このアカウントを表す名前を入力してください ("仕事"、"Microsoft Mail サーバー" など)(N)         その他のユーザー情報          組織(Q):          返信電子メール(R): | <ul> <li>全般 送信サーバー 詳細設定</li> <li>○ 送信サーバー (SMTP) は認証が必要(Q)</li> <li>◎ 受信メール サーバーと同じ設定を使用する(U)</li> <li>○ 次のアカウントとパスワードでログオンする(L)</li> <li>アカウント名(N):</li> <li>パスワード(P):</li> <li>○ パスワードを保存する(R)</li> <li>□ セキュリティで保護されたパスワード認証 (SPA) に対応(Q)</li> <li>○ メールを送信する前に受信メール サーバーにログオンする(L)</li> </ul> |
| OK         キャンセル                                                                                                    | OK キャンセル                                                                                                    |

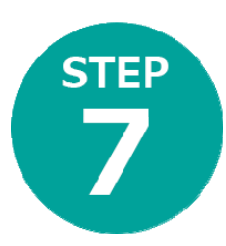

## **詳細設定**を選択し**設定資料④⑤の** ポート番号を入力→OKを選択

| インターネット電子メール設定 ×                       |
|----------------------------------------|
| 全般 送信サーバー 詳細設定                         |
| サーバーのポート番号 (4)                         |
| 受信サーバー (POP3)(I): 110 標準設定(D)          |
| □このサーバーは暗号化された接続 (SSL) が必要( <u>E</u> ) |
| 送信サーバー (SMTP)( <u>0</u> ): 587 5       |
| 使用する暗号化接続の種類( <u>C</u> ): なし           |
| サーバーのタイムアウト(工)                         |
| 短い 💽 長い 1分                             |
| 配信                                     |
| □ サーバーにメッセージのコピーを置く(L)                 |
| □ サーバーから削除する(R) 14 ♀ 日後                |
| □ [削除済みアイテム] から削除されたら、サーバーから削除(M)      |
|                                        |
|                                        |
|                                        |
|                                        |
| ОК <b>+</b> +>>tz, L                   |

| STEP<br>8 次/                                                                                                   | ヽを選択→完                                                     | 了                                           |                   |
|----------------------------------------------------------------------------------------------------|------------------------------------------------------------|---------------------------------------------|-------------------|
| アカウントの追加                                                                                                    | ×                                                          |                                             |                   |
| POP と IMAP のアカウント設定<br>お使いのアカウントのメール サーバーの設定を入力してください。                                                         | ×.                                                         |                                             |                   |
| ユーザー情報<br>名明(Y): Taro Yamada<br>電子メール アドレス(上): ① taro@interline.or.jp                                          | アカウント設定のテスト<br>アカウントをテストして、入力内容が正しいいどうかを確認することをお勧め<br>します。 |                                             |                   |
| サーバー情報         POP3         M           デカウントの環境(点):         POP3         M           受信メール サーバー(1):         ④ | アカウント設定のテスト(I)<br>□[次へ]をクリックしたらアカウント設定を自動的にテストする<br>(2)    |                                             |                   |
| 送信×ール サーバー (SMTL)(Q): 5<br>メール サーバーへのログオ) 情報                                                                   | 新しいメッセージの配信先:<br>● 新しい Outlook データ ファイル(型)                 |                                             |                   |
| アカウント名(以): (スワード(E): ③                                                                                         | ○既存0 Outlook データファイル(凶)<br>参照(S)                           | アカウントの3歳70                                  | ×                 |
| ビバイノーで来げする(D) メール サーバーがセキュリティで保護されたり(スワード認証 (SPA) に対応している場合には、チュック ポックスをオンにしてください(O)                           |                                                            | すべて完了しました<br>アカウントのセットアップに必要な情報がすべて入力されました。 |                   |
|                                                                                                    | 詳細設定( <u>M</u> )                                           |                                             |                   |
|                                                                                                    | < 戻る( <u>B</u> ) 次へ( <u>N</u> ) > キャンセル                    |                                             |                   |
|                                                                                                    |                                                            |                                             |                   |
| 入力されているか研                                                                                                    | 認してください                                                    |                                             | 別のアカウントの追加(人)     |
| ※ パスワード入力時、セキュリティ保護の                                                                                           | Dためパスワードは(●)で表示されます。                                       |                                             | < 戻る(B) <b>先了</b> |
|                                                                                                    |                                                            |                                             |                   |